#### **DOG FAIRENTRY INSTRUCTIONS**

Go to http://lcc4hfair.fairentry.com

If you have used FairEntry before, please log in. If you have not, please create a profile

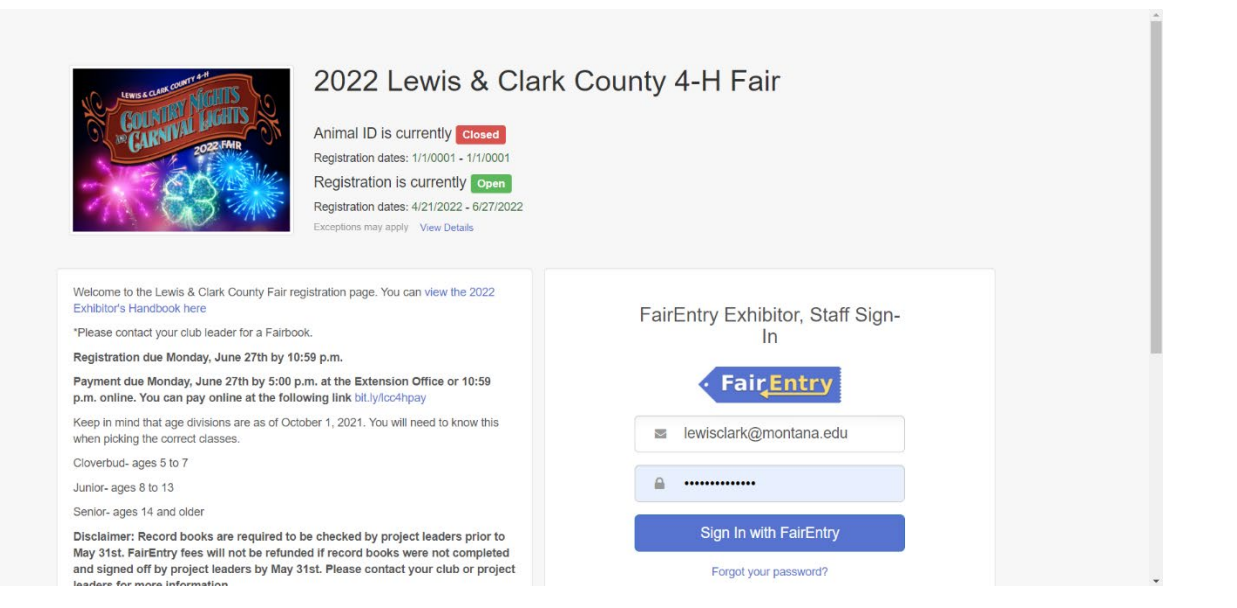

Click register exhibitor

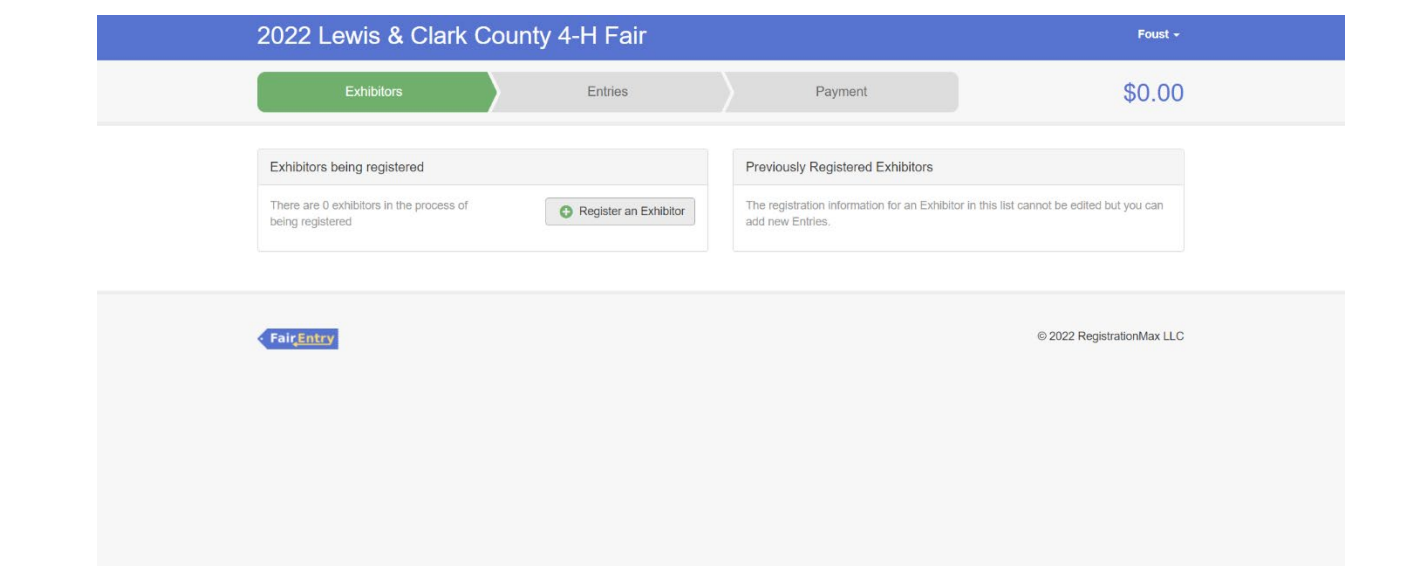

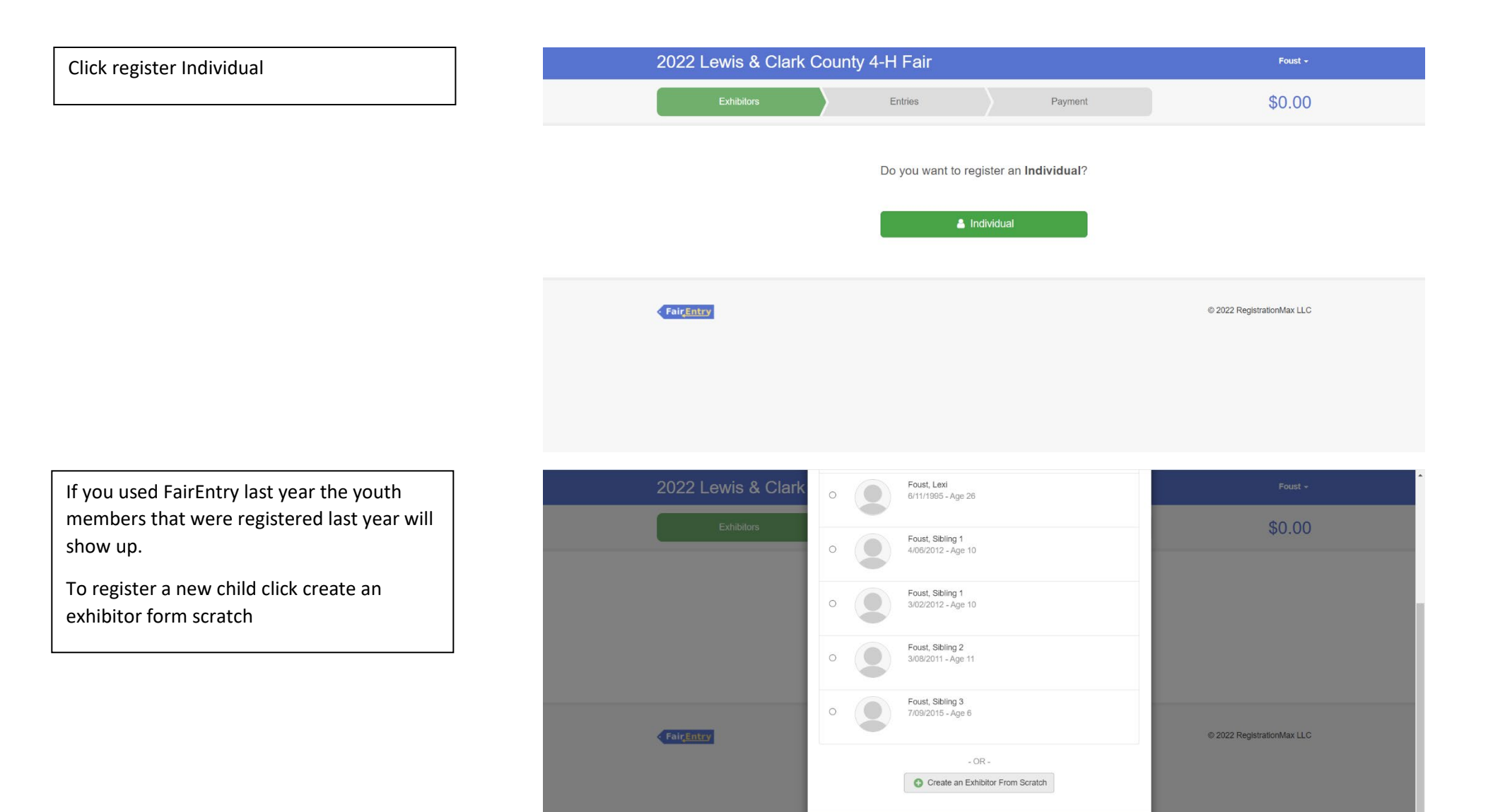

Cancel

Enter the youth members information and nen click continue

| 2022 Lewis & Clark                             | County 4 H Eai                  | r                 |                                | Foust -                                    | 8 |
|------------------------------------------------|---------------------------------|-------------------|--------------------------------|--------------------------------------------|---|
| Evhilian                                       | New Individual Ex               | hibitor           |                                | ¢0.00                                      |   |
| EXTIDITORS                                     | First Name                      | First Name        |                                | \$U.UU                                     |   |
|                                                | Last Name                       | Last Name         |                                |                                            |   |
|                                                | (Required)                      | Last Name         |                                |                                            |   |
|                                                | Birthdate<br>(Required)         | 04/17/2013        | <b>m</b>                       |                                            |   |
|                                                | Grade<br>(Optional)             | 4th Grade         | ~                              |                                            |   |
|                                                |                                 |                   |                                |                                            |   |
|                                                |                                 |                   | Concol                         |                                            |   |
| FairEntry                                      |                                 |                   | Continue                       | © 2022 RegistrationMax LLC                 | > |
|                                                |                                 |                   |                                |                                            |   |
|                                                |                                 |                   |                                |                                            |   |
|                                                |                                 |                   |                                |                                            |   |
|                                                |                                 |                   |                                |                                            |   |
|                                                |                                 |                   |                                |                                            |   |
|                                                | _                               |                   |                                |                                            |   |
| Exhibitors                                     | Entries                         |                   | Payment                        | \$0.00                                     |   |
| Last Name First                                | ~                               | ~                 |                                |                                            |   |
| Altrice, First<br>Name<br>4/17/2013 • Grade: 4 | Barronal Dataila                | 2<br>Contact info | - 3<br>Address                 | 4 5                                        |   |
| 52                                             | Personal Details                | Contact Info      | Address                        | Questions Review                           |   |
| Delete this Exhibitor                          | Contact Info                    |                   |                                |                                            |   |
|                                                | Home Phone Number               |                   | 406-447-8346                   |                                            |   |
|                                                | (required)                      |                   | Format: ###-### or ###         | *****                                      |   |
|                                                | Email Address<br>(Optional)     |                   | youremail@email.com            |                                            |   |
|                                                |                                 |                   | Format: name@website.com       |                                            |   |
|                                                | Cell Phone Number<br>(Optional) |                   | 406-447-8346                   |                                            |   |
|                                                |                                 |                   | Specify your cell phone number | r (and cell phone provider) if you want to |   |
|                                                |                                 |                   | receive SMS Text messages al   | bout your FairEntry records.               |   |
|                                                | (Optional)                      |                   | Verizon                        | ~                                          |   |
|                                                |                                 |                   |                                |                                            |   |
|                                                |                                 |                   |                                | Continue 🧿                                 |   |

Enter contact info and hit continue

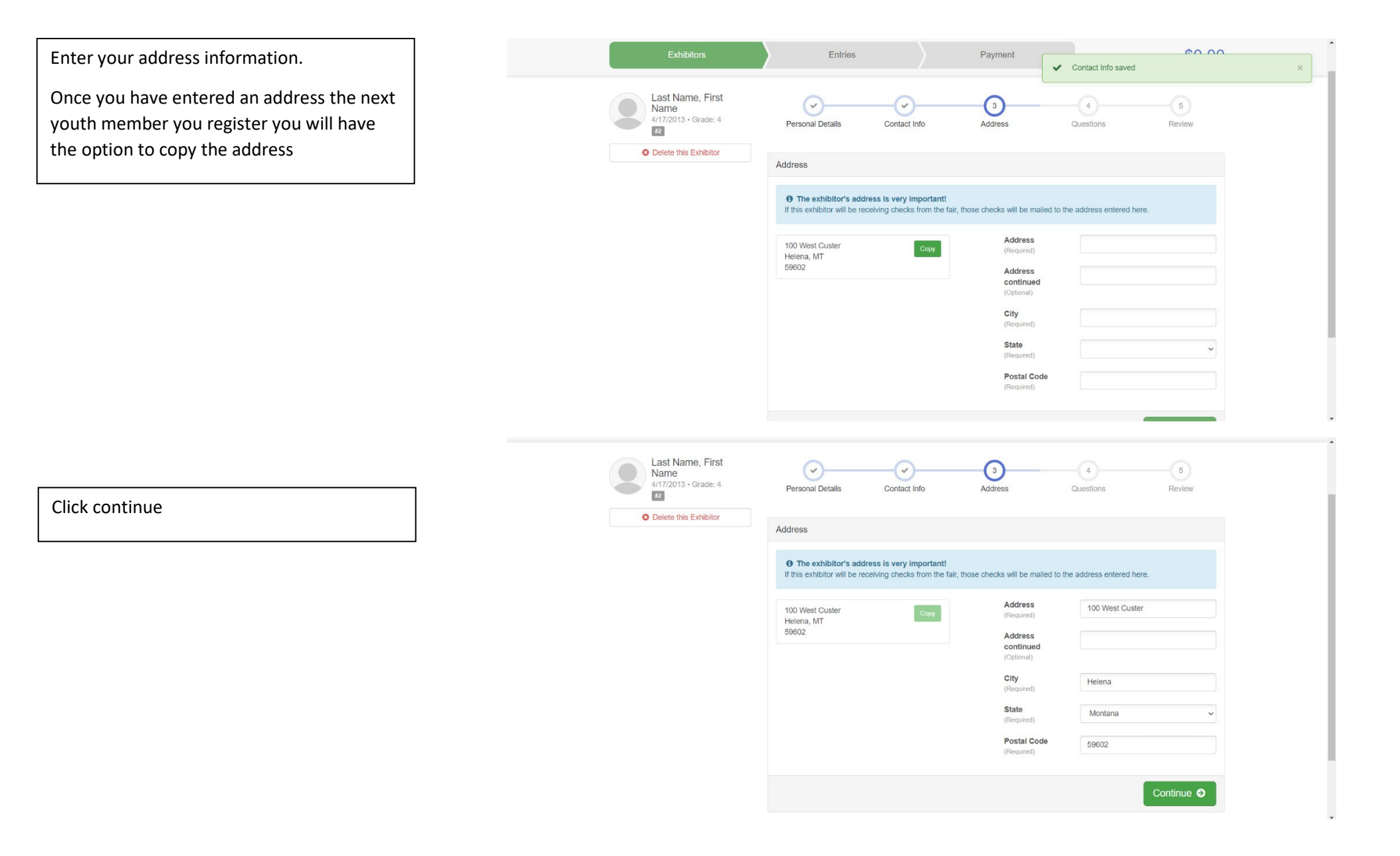

Choose correct member age. If you are only doing the dog project, you can click the exact same answers as shown

| Last Name, First<br>Name<br>4/17/2013 • Grade: 4 | Personal Details Conta                                                                                                    | ict Info                                                                                                    | Address                                                     | 4<br>Questions                                              | 5<br>Review                               |
|--------------------------------------------------|----------------------------------------------------------------------------------------------------|----------------------------------------------------------------------------------------------------|-------------------------------------------------------------|-------------------------------------------------------------|-------------------------------------------|
| O Delete this Exhibitor                          | Questions                                                                                                    |                                                                                                    |                                                             |                                                             |                                           |
|                                                  | 1. Are you a Cloverbud or Junior/Se<br>"Required     Cloverbud [\$10.00] (500 spots avail<br>Junior/Senior Member [\$25.00] (50                                                                           | nior member?<br>lable)<br>0 spots available)                                                                            |                                                             |                                                             |                                           |
|                                                  | 2. By checking this box I agree that<br>May 31st. I understand that if I did n<br>leader I am not eligible to enter that     I had all of my project books checke     I did not have all my project books | I had all of my reco<br>not have my record is<br>project into fair.<br>ed off prior to May 31<br>checked off prior to N | rd books checked fo<br>book checked by my<br>st<br>lay 31st | r the projects I plan to ent<br>project leader or overall i | er into fair prior to<br>ndoor or outdoor |
|                                                  | Will you need a pen, if yes for white<br>Required     Beef     Dairy     Goat     Poultry     Rabbit     Sheep     Swine     I'm not entering an animal Into fair                                         | ich animal?                                                                                                    |                                                             |                                                             |                                           |
|                                                  | 4. How many pens do you need for                                                                                                    | each species?                                                                                                    |                                                             |                                                             |                                           |
|                                                  | Beef                                                                                                    |                                                                                                    |                                                             |                                                             | ~                                         |
|                                                  | Goat                                                                                                    |                                                                                                    |                                                             |                                                             | ~                                         |
|                                                  | Sheep                                                                                                    |                                                                                                    |                                                             |                                                             | ~                                         |
|                                                  | Swine                                                                                                    |                                                                                                    |                                                             |                                                             | ~                                         |
|                                                  | Dairy Cattle                                                                                                    |                                                                                                    |                                                             |                                                             | ~                                         |
|                                                  | I'm not entering an animal at fair                                                                                                    | N/A                                                                                                    |                                                             |                                                             | ~                                         |
|                                                  | 5. I would like to share a nen with                                                                                                    |                                                                                                    |                                                             |                                                             |                                           |

#### Once you have filled out the questions, please enter exhibitor and parent/guardian initial and date and click continue

#### 5. I would like to share a pen with...

#### MARKET ANIMAL DRUG WITHDRAWAL FORM

In regard to the use of animal health aids, growth promotants or other livestock substances, I am aware that:

·Chemical substances used in livestock production, disease prevention or disease control have approved withdrawal times before slaughter;

 Information on specific use and withdrawal times can be found on product labels for those drugs approved for use on livestock;

•Tranquilizers and other non-approved substances are strictly prohibited for use on food animals.

 $\cdot \text{Violation}$  of approved usage of animal substances may be prosecuted.

Therefore, I certify that the animals I bring to this show have: (Must check ONLY one) Please choose which number applies to you on the next question

1) While in my ownership, never been given any substance which required a withdrawal time before slaughter

2) Complied with legal withdrawal times in the use of one or more approved chemical substances for animal health, growth promotion or other livestock management practice and have never used a substance which is not approved for use on animals

3) I'm not entering an animal into fair

7. Please refer to the content above to answer this question \*Required

3

8. I understand that I'm only allowed to sell two animals at the Livestock Sale \*Required

| agroo     |
|-----------|
| <br>agree |

Fair Entry

I disagree

I'm not selling an animal at the Livestock Sale

| 9. Exhibitor Initials and Date<br>*Required        |               |
|----------------------------------------------------|---------------|
| AB 6/3/2022                                        |               |
|                                                    |               |
|                                                    | ĥ             |
| 10. Parent/Guardian Initials and Date<br>*Required |               |
| CB 6/3/2022                                        |               |
|                                                    |               |
|                                                    | 4             |
| Conti                                              | nue 🤿         |
|                                                    |               |
|                                                    |               |
| © 2022 Regist                                      | rationMax LLC |

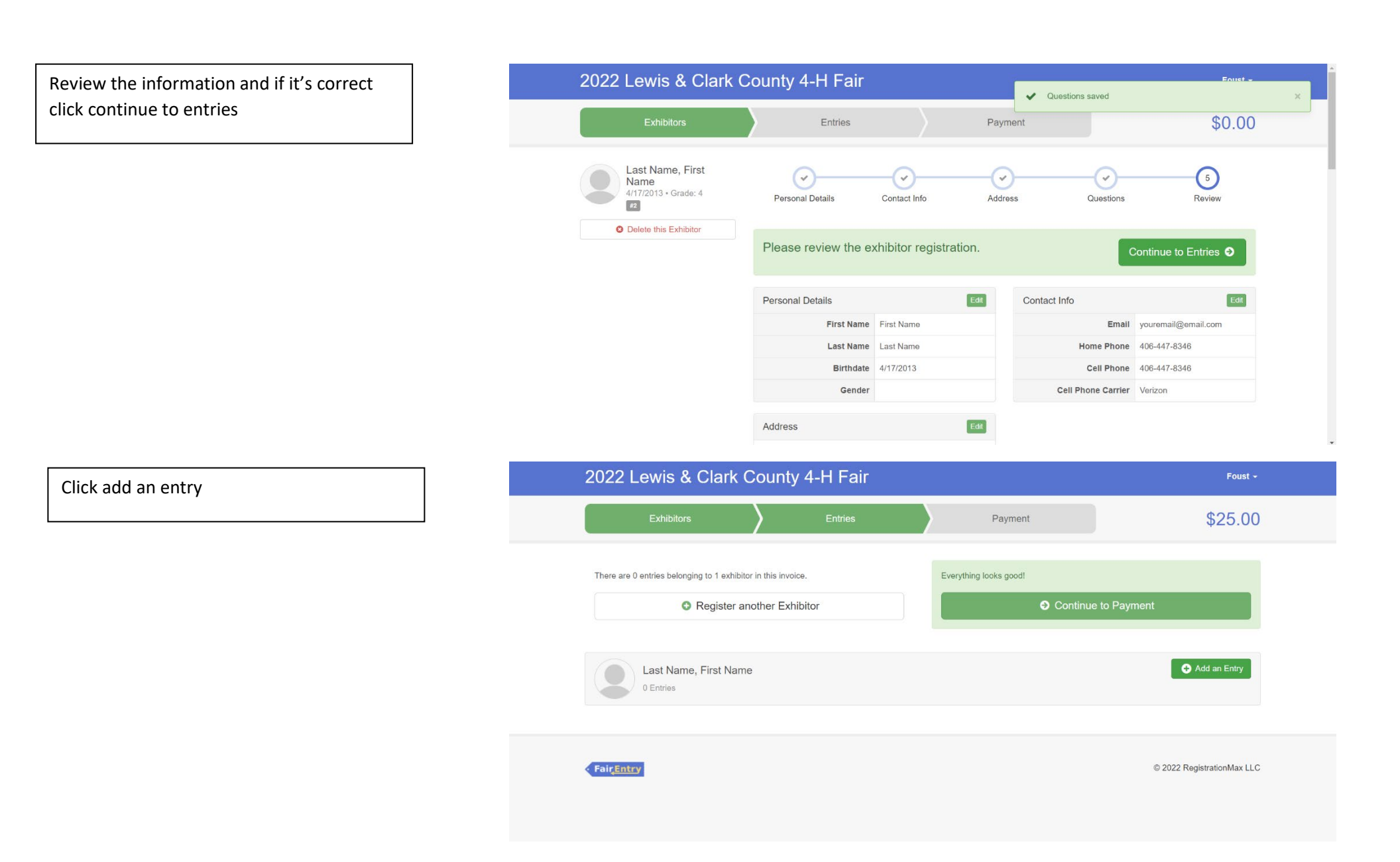

## Select 4-H Dog Department

\*Please refer to the fair exhibitor's handbook on class quantity restrictions

| 2022 Lewis & Clark                       | County 4 H Eair                |               | Foust +                    |
|------------------------------------------|--------------------------------|---------------|----------------------------|
| Exhibitors                               | Choose Department and Division |               | \$25.00                    |
|                                          | 4-H Beef                       | Select        |                            |
| There are 0 entries belonging to 1 exhib | 4-H Dairy Cattle               | Select 🕥      |                            |
|                                          | 4-H Dog                        | Select 🧿      |                            |
| • Register :                             | 4-H Goat                       | Select 🥥      | r to Payment               |
|                                          | 4-H Horse                      | Select 🥥      |                            |
| Last Name, First Nar                     | 4-H Indoor Exhibits            | Select 🕥      | Add an Entry               |
| 0 Entries                                | 4-H Livestock Judging          | Select 🕥      |                            |
|                                          | 4-H Poultry                    | Select 🕤      |                            |
|                                          | 4-H Rabbit                     | Select 🕥      |                            |
| FairEntry                                | 4-H Sheep                      | Select O      | © 2022 RegistrationMax LLC |
|                                          | 4-H Swine                      | Select 🕑      |                            |
|                                          |                                |               |                            |
|                                          |                                |               |                            |
|                                          |                                | Cancel Choose |                            |

Select the correct Division

The following example is for 0900: Dog Classes for two dogs

| 2022 Lewis & Clark                                                                            | County 4 H Eair                                                                                                    | Foust ~                    |
|-----------------------------------------------------------------------------------------------|----------------------------------------------------------------------------------------------------|----------------------------|
| Exhibitors                                                                                    | Choose Department and Division                                                                                                    | \$25.00                    |
| There are 0 entries belonging to 1 exhibit<br>Register :<br>Last Name, First Nat<br>0 Entries | Department     4-H Dog     Change       0900: Dog Classes     Geted ②       0901: Dog Showmanship     Geded ③       0902: Dog Educational Display     Geded ③       0903: Dog Independent Study     Geded ③ | to Payment  Add an Entry   |
| FairEntry                                                                                     |                                                                                                    | © 2022 RegistrationMax LLC |

#### Click choose

| 2022 Lewis & Clark                         | County                 | A LI Eair                    |        | Foust +                    |
|--------------------------------------------|------------------------|------------------------------|--------|----------------------------|
| Exhibitors                                 | Choose I               |                              |        | \$25.00                    |
| There are 0 entries belonging to 1 exhibit | Department<br>Division | 4-H Dog<br>0900: Dog Classes | Change | _                          |
| O Register                                 |                        | Cancel                       | Choose | to Payment                 |
| Last Name, First Name<br>0 Entries         | ne                     |                              |        | Add an Entry               |
| FairEntry                                  |                        |                              |        | © 2022 RegistrationMax LLC |
|                                            |                        |                              |        |                            |

First you need to add your club by clicking the blue change button in the club box

| 2022 Lewis                                           | & Clark Coun                         | ty 4-H Faiı    |               |                       | Foust - |
|------------------------------------------------------|--------------------------------------|----------------|---------------|-----------------------|---------|
| Exhibite                                             | ors                                  | Entries        |               | Payment               | \$25.00 |
| reate One                                            | or More Entri                        | es             |               |                       |         |
| hibitor                                              | First Name Last Name Indi            | vidual         |               |                       | Change  |
| partment / Division                                  | 4-H Dog / 0900: Dog Class            | ses            |               |                       | Change  |
| Club                                                 |                                      | Change         | Class or Clas | 3565                  |         |
| io Club (Open)                                       |                                      |                | O1: Dog Obe   | edience - Sub-Novice  |         |
| When entering into eated as No Club (Op              | an Open Class, your club sel<br>en). | ection will be | D 02: Dog Obe | edience - Novice      |         |
|                                                      |                                      |                | D 03: Dog Obe | edience - Grad-Novice |         |
| Animal(s)                                            |                                      | Add Animal     | D 04: Dog Obe | edience - Open        |         |
| <ul> <li>Allowed Animal Type</li> <li>Dog</li> </ul> | es:                                  |                | D 05: Dog Obe | edience - Utility     |         |
|                                                      |                                      |                | Line Rally Ob | Nerienne - I evel 1   |         |

#### Click the 4-H tab and select the correct club

| 2022 Lewis & Clark                                              |                                                               | ir  |              |                       | Foust -    |
|-----------------------------------------------------------------|---------------------------------------------------------------|-----|--------------|-----------------------|------------|
|                                                                 | Change Club                                                   |     |              |                       |            |
| Exhibitors                                                      | Current Selection:<br>406 4-H Club 4-H                        |     | Clear Club S | election (Open Entry) | \$25.00    |
| Create One or More                                              | Suggested                                                     | 4-H | FFA          | Other                 |            |
| Exhibitor First Name Las                                        | O 406 4-H Club                                                |     |              | (4H)                  | Change     |
| Department / Division 4-H Dog / 090                             | <ul> <li>Augusta Livestock 4-<br/>H Club</li> </ul>           |     |              | 4-H                   | Change     |
| Make your Club, Animal, a                                       | <ul> <li>Baxendale Beavers 4-</li> <li>H Club</li> </ul>      |     |              | 4-H                   | Continue.  |
|                                                                 | O Big Sky 4-H Club                                            |     |              | 4.H.                  |            |
| Club                                                            | <ul> <li>Birdseye Hi Altitude 4-<br/>H Club</li> </ul>        |     |              | 4.11                  |            |
| No Club (Open)                                                  | <ul> <li>Birdseye Outs &amp;<br/>Abouts 4-H Club</li> </ul>   |     |              | 4-H                   |            |
| When entering into an Open Class,<br>treated as No Club (Open). | O Bits & Bridles 4-H<br>Club                                  |     |              | 4.H                   |            |
| Animal/s)                                                       | <ul> <li>Canyon Creek Stock</li> <li>4-H Club</li> </ul>      |     |              | 4.H                   |            |
| Paning(s)                                                       | O Farm Kids 4-H Club                                          |     |              | 4-H                   |            |
| Allowed Animal Types:     Port                                  | <ul> <li>Gold Nuggets 4-H</li> </ul>                          |     |              | 4-H                   |            |
| 2022 Lewis & Clark                                              | <ul> <li>Last Chance</li> <li>Livestock 4-H Club</li> </ul>   |     |              | 4.H                   | Foust +    |
| Exhibitors                                                      | <ul> <li>Montana City</li> <li>Mavericks 4-H Club</li> </ul>  |     |              | 4-H                   | \$25.00    |
|                                                                 | <ul> <li>Red Mountain 4-H</li> <li>Club</li> </ul>            |     |              | 4.H                   |            |
| Create One or More                                              | <ul> <li>Silver Creek Stock 4-<br/>H Club</li> </ul>          |     |              | <b>4</b> .H           |            |
| Exhibitor First Name Las                                        | O Silver Spurs 4-H Club                                       |     |              | 4.H                   | Change     |
| Department / Division 4-H Dog / 090                             | <ul> <li>Sleeping Giants 4-H</li> <li>Club</li> </ul>         |     |              | 4-11                  | Change     |
| Make your Club, Animal, a                                       | <ul> <li>Sweet Clovers 4-H</li> <li>Club</li> </ul>           |     |              | 4.11                  | Continue O |
|                                                                 | <ul> <li>Treaters &amp; Feeders 4-</li> <li>H Club</li> </ul> |     |              | 4.11                  |            |
| Club                                                            | O Wild Roses 4-H Club                                         |     |              | 4.H                   |            |
| No Club (Open)                                                  | <ul> <li>Worth Yer While 4-H</li> <li>Club</li> </ul>         |     |              | 4.H                   |            |
| When entering into an Open Class,<br>treated as No Club (Open). |                                                               |     |              |                       |            |
| Animal(s)                                                       |                                                               |     | Ca           | ancel OK              |            |
| Allowed Animal Types:                                           |                                                               |     |              |                       |            |

Scroll down and click OK

Next you need to add your 1<sup>st</sup> dog by clicking the add animal blue button in the Animal(s) box

| Exhibitor                                                               | First Name Last Name Individual            |                                 | Change     |
|-------------------------------------------------------------------------|--------------------------------------------|---------------------------------|------------|
| Department / Division                                                   | 4-H Dog / 0900: Dog Classes                |                                 | Change     |
| Make your Clul                                                          | b, Animal, and Class selections to         | continue.                       | e <b>⊖</b> |
| Club                                                                    | Change                                     | Class or Classes                |            |
| 406 4-H Club 4-H                                                        |                                            | 01: Dog Obedience - Sub-Novice  |            |
| When entering into     transfer on Ma Club (On                          | an Open Class, your club selection will be | 02: Dog Obedience - Novice      |            |
| treated as no club (Op                                                  | en).                                       | 03: Dog Obedience - Grad-Novice |            |
| Animal(s)                                                               | Add Animal                                 | 04: Dog Obedience - Open        |            |
| Allowed Animal Typ                                                      | es:                                        | 05: Dog Obedience - Utility     |            |
| • Dog                                                                   |                                            | 06: Rally Obedience - Level 1   |            |
| Enter a single anima                                                    | al                                         | 07: Rally Obedience - Level 2   |            |
| <ul> <li>Enter a pen of anim</li> <li>L will specify animali</li> </ul> | als                                        | 08: Dog Agility - Level 1       |            |
| You do not currently ha                                                 | ive any eligible animals.                  | O9: Dog Agility - Level 2       |            |
|                                                                         |                                            | 10: Dog Agility - Level 3       |            |
|                                                                         |                                            | 11: Dog Agility - Level 4       |            |

Click the drop-down box and click Dog

| Exhibitor First Name La                                                                              | st Name anonana                     |                                                                            | Change     |
|----------------------------------------------------------------------------------------------------|-------------------------------------|----------------------------------------------------------------------------|------------|
| Department / Division 4-H Dog / 09                                                                   | <ul> <li>Add Animal from</li> </ul> | n Scratch                                                                  | Change     |
| Make your Club, Animal, a                                                                            | Animal Owner<br>B<br>Animal Type    | Last Name, First Name                                                      | Continue O |
| Club                                                                                                 |                                     | Dog<br>Tinese are the animal types allowed in the<br>Dog Classes Division. |            |
| 406 4-H Club 40<br>• When entering into an Open Class,<br>treated as <i>No Club (Open)</i> .         |                                     |                                                                            |            |
| Animal(s)                                                                                            |                                     | Cancel                                                                     |            |
| Allowed Animal Types:                                                                                |                                     | Dos: Dog Obedience - Utility                                               |            |
| • Dog                                                                                                |                                     | 06: Rally Obedience - Level 1                                              |            |
| <ul> <li>Enter a single animal</li> </ul>                                                            |                                     | 07: Rally Obedience - Level 2                                              |            |
| <ul> <li>Enter a pen of animals</li> </ul>                                                           |                                     | 08: Dog Agility - Level 1                                                  |            |
| <ul> <li>I will specify animal(s) later</li> <li>You do not currently have any eligible a</li> </ul> |                                     | 09: Dog Agility - Level 2                                                  |            |
|                                                                                                    |                                     | D 10: Dog Agility - Level 3                                                |            |
|                                                                                                    |                                     |                                                                            |            |

If you are entering multiple dogs type the 1<sup>st</sup> dogs' name

| Exhibitor First Name Last Name and Change Change               |                       |                                                                      |        |  |  |  |
|----------------------------------------------------------------|-----------------------|----------------------------------------------------------------------|--------|--|--|--|
| Department / Division 4-H Dog / 0                              | Add Animal fro        | m Scratch                                                            | Change |  |  |  |
| Make your Club, Animal                                         | Animal Owner          | Last Name, First Name                                                |        |  |  |  |
|                                                                | Animal Type           | Dog ~                                                                |        |  |  |  |
| Club                                                           |                       | • These are the animal types allowed in the<br>Dog Classes Division. |        |  |  |  |
| 406 4-H Club 4-H                                               |                       |                                                                      |        |  |  |  |
| When entering into an Open Class<br>treated as No Club (Open). | s, )<br>Animal Name * | Dog #1                                                               |        |  |  |  |
| Animal(s)                                                      | Description           |                                                                      |        |  |  |  |
| Allowed Animal Types:     Dog                                  |                       |                                                                      |        |  |  |  |
| <ul> <li>Enter a single animal</li> </ul>                      |                       | Cancel Save                                                          |        |  |  |  |
| Enter a pen of animals     I will specify animal(s) later      | _                     | Li 08: Dog Agility - Level 1                                         |        |  |  |  |
| You do not currently have any eligible                         | e animais.            | 🗇 09: Dog Agility - Level 2                                          |        |  |  |  |
|                                                                |                       | 🗆 10: Dog Agility - Level 3                                          |        |  |  |  |
|                                                                |                       | 🔲 11: Dog Agility - Level 4                                          |        |  |  |  |

... 0110 01 111010 L

| Then you will choose the correct class that |                                                                     |                           |                                  |            |
|---------------------------------------------|---------------------------------------------------------------------|---------------------------|----------------------------------|------------|
| you plan to enter that specific dog in      | Exhibitor First Name Last M                                         | Name Individual           |                                  | Change     |
| you plain to enter that specific dog in     | Department / Division 4-H Dog / 0900:                               | Dog Classes               |                                  | Change     |
| ]                                           | Make your Club, Animal, an                                          | d Class selections to     | continue.                        | Continue O |
|                                             | Club                                                                | Change                    | Class or Classes                 |            |
|                                             | 406 4-H Club 4-H                                                    |                           | ✓ 01: Dog Obedience - Sub-Novice |            |
|                                             | When entering into an Open Class, you     treated as No Club (Open) | ur club selection will be | 02: Dog Obedience - Novice       |            |
|                                             | iteated as no olds (open).                                          |                           | 03: Dog Obedience - Grad-Novice  |            |
|                                             | Animal(s)                                                           | Add Animal                | 🗆 04: Dog Obedience - Open       |            |
|                                             | Allowed Animal Types:                                               |                           | 05: Dog Obedience - Utility      |            |
|                                             | • Dog                                                               |                           | O6: Rally Obedience - Level 1    |            |
|                                             | Enter a single animal                                               |                           | 07: Rally Obedience - Level 2    |            |
|                                             | Enter a pen of animals     I will specify animal(s) later           |                           | V 08: Dog Agility - Level 1      |            |
|                                             | Last Name First Name                                                |                           | 🗆 09: Dog Aglility - Level 2     |            |
|                                             | E B U                                                               |                           | D 10: Dog Agility - Level 3      |            |

Review the entries for that specific dog and click create entries if it is correct

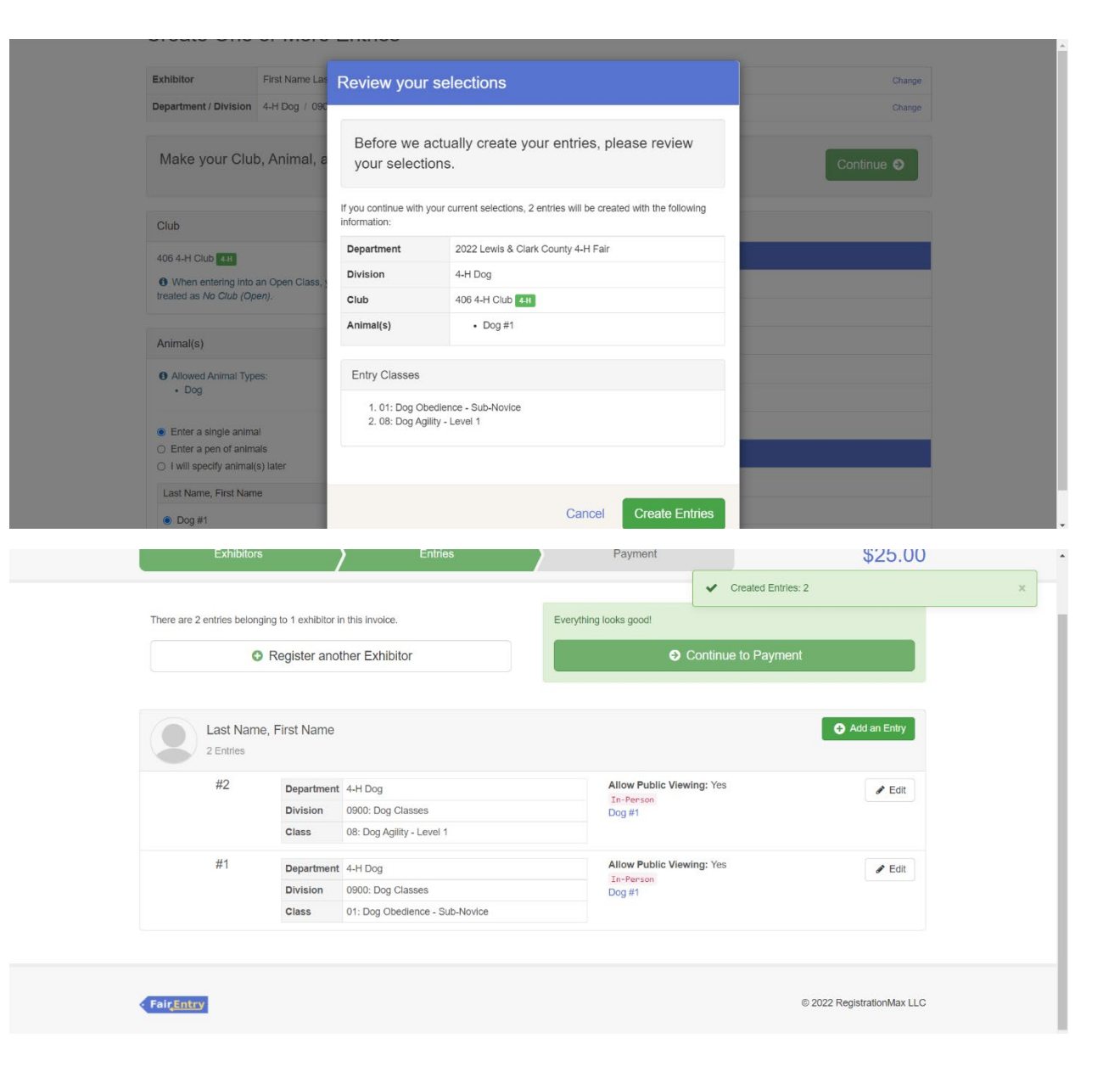

To create entries for a second dog, click the add entry button

### Select the 4-H Dog Department

The following example is for the 2<sup>nd</sup> dog in the Dog Department

| Exhibitors                  |               | Lentries                       | Payment         | \$25.00             |
|-----------------------------|---------------|--------------------------------|-----------------|---------------------|
|                             | C             | Choose Department and Division |                 |                     |
| There are 3 entries belongi | ng to 1 exhib | 4-H Beef                       | Select          |                     |
| 0                           | Register a    | 4-H Dairy Cattle               | Select <b>O</b> | Outstanding Records |
|                             |               | 4-H Dog                        | Select          |                     |
| Last Name                   | , First Nar   | 4-H Goat                       | Select 🕥        | O Add an Entry      |
| 3 Entries                   |               | 4-H Horse                      | Select 🕥        |                     |
| Incomplete #3               | Departn       | 4-H Indoor Exhibits            | Select 🕥        | ₽ Edit              |
|                             | Divisior      | 4-H Livestock Judging          | Select 🕥        |                     |
|                             | Class         | 4-H Poultry                    | Select 🕤        |                     |
| #2                          | Departm       | 4-H Rabbit                     | Select 🕤        |                     |
|                             | Division      | 4-H Sheep                      | Select 🕥        |                     |
|                             | Ciuss         | 4-H Swine                      | Select 🕤        |                     |
| #1                          | Departn       |                                |                 | / Edit              |
|                             | Class         |                                |                 |                     |
|                             |               |                                | Cancel Choose   |                     |

#### Choose the correct Division

The following example is for Dog Classes for the second dog

|                               |            | Entries                        | Payment                   | \$25.00             |
|-------------------------------|------------|--------------------------------|---------------------------|---------------------|
|                               | С          | hoose Department and Di        | ivision                   |                     |
| There are 3 entries belonging | to 1 exhib |                                |                           |                     |
| O R                           | egister :  | Department 4-H Dog             | Change                    | Outstanding Records |
|                               |            | 0900: Dog Classes              | Select                    |                     |
|                               |            | 0901: Dog Showmanship          | Select 🥥                  |                     |
| Last Name, I                  | First Nar  | 0902: Dog Educational Display  | Select 🕤                  | G Add an Entry      |
|                               |            | 0903: Dog Independent Study    | Select 🛇                  |                     |
| Incomplete #3                 | Departn    |                                |                           | ₽ Edit              |
|                               | Division   |                                |                           |                     |
|                               | Class      |                                | Cancel Choose             |                     |
| #2                            | Departm    |                                | Calicer                   |                     |
|                               | Division   | 0900: Dog Classes              | Dog #1                    |                     |
|                               | Class      | 08: Dog Agility - Level 1      |                           |                     |
| #1                            | Department | 4-H Dog                        | Allow Public Viewing: Yes | s 🖋 Edit            |
|                               | Division   | 0900: Dog Classes              | Dog #1                    |                     |
|                               | Class      | 01: Dog Obedience - Sub-Novice |                           |                     |

#### Click choose

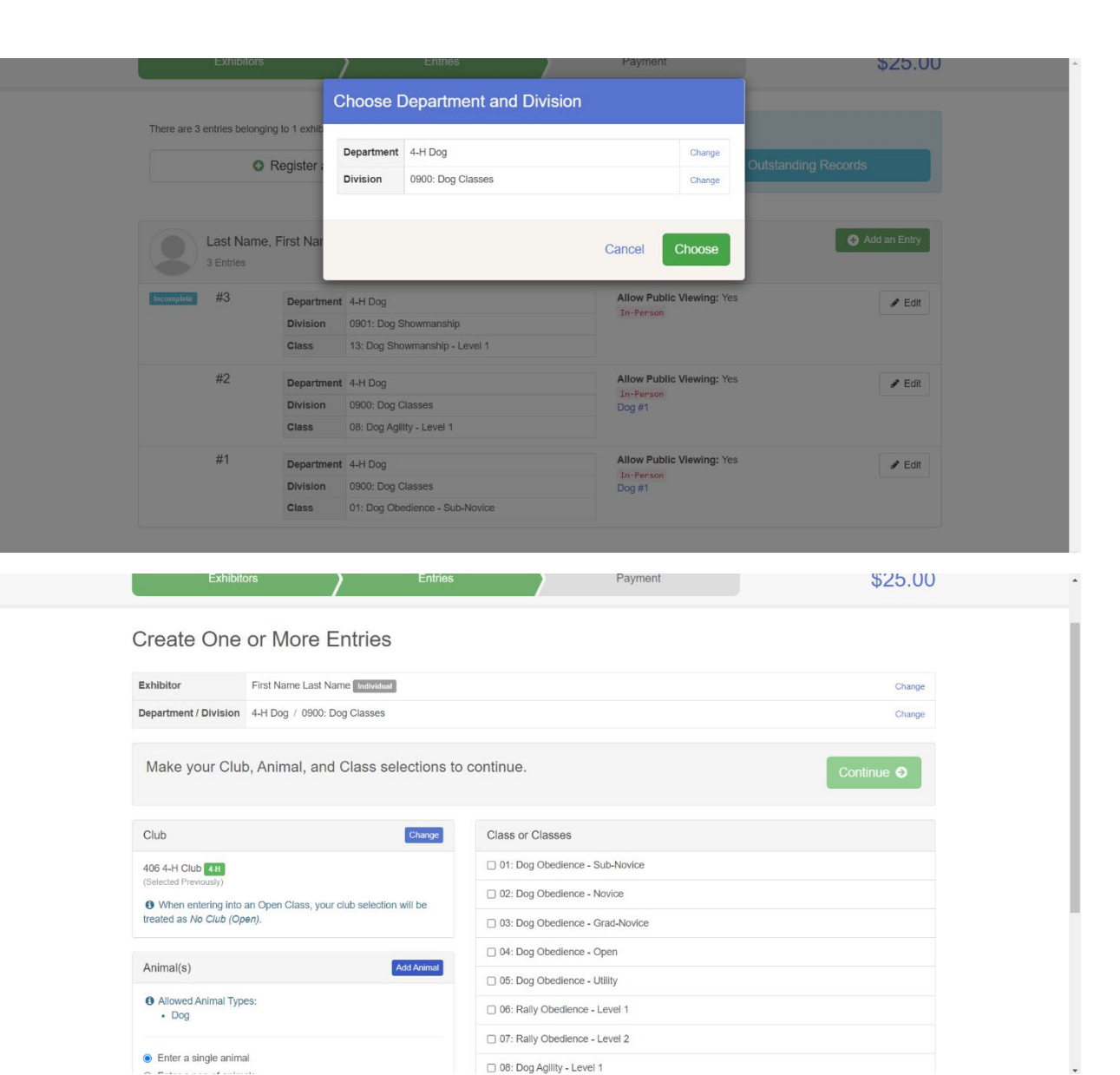

- -----

Next you need to add your 2<sup>nd</sup> dog by clicking the add animal blue button in the Animal(s) box

## Click the drop-down box and click Dog

Enter the 2<sup>nd</sup> dog's name

| Ext                                             | nibitors            |                            | nes                     | Payment                       | \$25.00    |
|-------------------------------------------------|---------------------|----------------------------|-------------------------|-------------------------------|------------|
| Create Or                                       | oo or More          | Add Animal fro             | om Scratch              |                               |            |
| Create Or                                       |                     | Animal Owner               | Last Name, First        | t Name 🗸                      |            |
| Exhibitor                                       | First Name Las      | Animal Type                |                         |                               | Change     |
| Department / Divis                              | ion 4-H Dog / 090   |                            | Dog                     |                               | Change     |
| Make your C                                     | Club, Animal, a     |                            | Dog Classes Div         | e animai types allowed in the | Continue O |
| Club                                            |                     |                            |                         | Cancel                        |            |
| (Selected Previously)                           |                     |                            |                         |                               |            |
| When entering                                   | into an Open Class, | our club selection will be | 02: Dog Obedience       | - Novice                      |            |
| treated as No Club                              | (Open).             |                            | 03: Dog Obedience       | - Grad-Novice                 |            |
| Animal(s)                                       |                     | Add Anima                  | 04: Dog Obedience       | - Open                        |            |
| , unital(a)                                     |                     |                            | 05: Dog Obedience       | - Utility                     |            |
| <ul> <li>Allowed Animal</li> <li>Dog</li> </ul> | Types:              |                            | 06: Rally Obedience     | e - Level 1                   |            |
|                                                 |                     |                            | 07: Rally Obedience     | e - Level 2                   |            |
| Enter a single a                                | inimal              |                            | C 08: Dog Agility - Lev | rel 1                         |            |

| Exhibit                                       |                               | Entries Payment                                                   | \$25.00   |
|-----------------------------------------------|-------------------------------|-------------------------------------------------------------------|-----------|
| Create One                                    | Add Animal                    | from Scratch                                                      |           |
| oreate one                                    | Animal Owner                  | Last Name, First Name                                             | ~         |
| Exhibitor                                     | First Name Las<br>Animal Type | Dea                                                               | Change    |
| Department / Division                         | 4-H Dog / 090                 | bog                                                               | Change    |
| Make your Clul                                | o, Animal, a                  | • These are the animal types allo<br><i>Dog Classes</i> Division. | continue. |
|                                               |                               |                                                                   | Contande  |
| Club                                          | Animal Name *                 | Dog #2                                                            |           |
| 406 4-H Club 4-H<br>(Selected Previously)     | Description                   |                                                                   |           |
| When entering into     treated as No Club (On | an Open Class, y              |                                                                   |           |
|                                               | org.                          | Cancel                                                            | Save      |
| Animal(s)                                     |                               | C 05: Dog Obedience - Utility                                     | _         |
| Allowed Animal Typ                            | 89:                           | 06: Rally Obedience - Level 1                                     |           |
|                                               |                               | 07: Rally Obedience - Level 2                                     |           |
| Enter a single anima                          | al.                           | 08: Dog Agility - Level 1                                         |           |

# Then you will choose the correct class that you plan to enter that specific dog in

| Make your Clul | o, Animal, and | Class selections | to continue. |
|----------------|----------------|------------------|--------------|
|----------------|----------------|------------------|--------------|

| Club                                                             | Change                     |
|------------------------------------------------------------------|----------------------------|
| 406 4-H Club 4.H<br>(Selected Previously)                        |                            |
| When entering into an Open Class, you treated as No Club (Open). | our club selection will be |
| Animal(s)                                                        | Add Anima                  |
| <ul><li>Allowed Animal Types:</li><li>Dog</li></ul>              |                            |
| Enter a single animal                                            |                            |
| <ul> <li>Enter a pen of animals</li> </ul>                       |                            |
| I will specify animal(s) later                                   |                            |
| Last Name, First Name                                            |                            |
| O Dog #1                                                         |                            |
| Dog #2                                                           |                            |
|                                                                  |                            |

| hange  | Class or Classes                              |
|--------|-----------------------------------------------|
|        | D1: Dog Obedience - Sub-Novice                |
| he     | 02: Dog Obedience - Novice                    |
|        | 03: Dog Obedience - Grad-Novice               |
| -      | O4: Dog Obedience - Open                      |
| Animal | 05: Dog Obedience - Utility                   |
|        | ✓ 06: Rally Obedience - Level 1               |
|        | O7: Rally Obedience - Level 2                 |
|        | D 08: Dog Agility - Level 1                   |
|        | O9: Dog Agility - Level 2                     |
|        | 10: Dog Agility - Level 3                     |
|        | 11: Dog Agility - Level 4                     |
|        | 12: Dog Aglility - Tunnelers Only- All levels |
|        | 13: Dog Agility - FAST- All levels            |

Continue 🥹

Review the entries for that specific dog and click create entries if it is correct

| Make your Club, Animal, a                                                           | Review you                           | r selections                                                          | Continue O |
|-------------------------------------------------------------------------------------|--------------------------------------|-----------------------------------------------------------------------|------------|
| Club<br>406 4-H Club 41<br>(Selected Previously)                                    | Before we<br>your select             | actually create your entries, please review ions.                     |            |
| When entering into an Open Class,<br>treated as No Club (Open).                     | If you continue with<br>information: | your current selections, 2 entries will be created with the following |            |
|                                                                                     | Department                           | 2022 Lewis & Clark County 4-H Fair                                    |            |
| Animal(s)                                                                           | Division                             | 4-H Dog                                                               |            |
| Allowed Animal Types:                                                               | Club                                 | 406 4-H Club 4-H                                                      |            |
| • Dog                                                                               | Animal(s)                            | • Dog #2                                                              |            |
| Enter a single animal     Enter a pen of animals     I will specify animal(s) later | Entry Classes                        |                                                                       |            |
| Last Name, First Name                                                               | 1. 12: Dog Ag<br>2. 06: Rally C      | glilty - Tunnelers Only- All levels<br>Dedience - Level 1             |            |
| <ul><li>Dog #1</li><li>Dog #2</li></ul>                                             |                                      |                                                                       |            |
|                                                                                     |                                      | Cancel Create Entries                                                 |            |

### Choose the correct department

The following example is for entering a dog in showmanship

| Exhibitors                    |               |                                | Payment       |    | \$25.00                    |   |
|-------------------------------|---------------|--------------------------------|---------------|----|----------------------------|---|
|                               |               | Choose Department and Division |               | ~  | Created Entries: 2         | × |
| There are 2 entries belonging | ng to 1 exhib |                                |               | _  |                            |   |
| 0                             | Register :    | 4-H Beef                       | Select 🥥      |    | to Payment                 |   |
|                               | register      | 4-H Dairy Cattle               | Select O      |    | lo r dynion                |   |
|                               |               | 4-H Dog                        | Select 🤤      |    |                            |   |
| Last Name,                    | First Nar     | 4-H Goat                       | Select 🕤      |    | Add an Entry               |   |
| 2 Entries                     |               | 4-H Horse                      | Select 🕥      |    |                            |   |
| #2                            | Departn       | 4-H Indoor Exhibits            | Select 🕥      |    | 🖋 Edit                     |   |
|                               | Division      | 4-H Livestock Judging          | Select 🥥      |    |                            |   |
|                               | Class         | 4-H Poultry                    | Select 🥱      |    |                            |   |
| #1                            | Departn       | 4-H Rabbit                     | Select 🕥      | Í, | <i>₿</i> Edit              |   |
|                               | Division      | 4-H Sheep                      | Select 📀      |    |                            |   |
|                               | 01033         | 4-H Swine                      | Select 🕥      |    |                            |   |
|                               |               |                                |               |    |                            |   |
|                               |               |                                |               |    |                            |   |
| FairEntry                     |               |                                | Cancel Choose |    | © 2022 RegistrationMax LLC |   |
|                               |               |                                |               | _  |                            |   |

Choose the correct Division

The following example is for 0901: Dog Showmanship

\*Only 1 showmanship division may be entered **per member** in a given year

| Exhibitors                    |              | Enuies                         | Payment |          | \$∠5.00                    |
|-------------------------------|--------------|--------------------------------|---------|----------|----------------------------|
|                               | (            | Choose Department and Divi     | sion    |          |                            |
| There are 2 entries belonging | g to 1 exhib | Department 4-H Dog             |         | Change   | to Payment                 |
|                               | 0            | 0900: Dog Classes              |         | Select 📀 |                            |
|                               |              | 0901: Dog Showmanship          |         | Select 🕥 |                            |
| Last Name,                    | First Nar    | 0902: Dog Educational Display  |         | Select 🥑 | Add an Entry               |
| 2 Linutos                     |              | 0903: Dog Independent Study    | 1       | Select 🕥 |                            |
| #2                            | Departn      |                                |         |          |                            |
|                               | Class        |                                |         |          |                            |
| #1                            | Departn      |                                | Cancel  | Choose   | ✓ Edit                     |
|                               | Division     | 0900: Dog Classes              | Dog #1  | _        |                            |
|                               | Class        | 01: Dog Obedience - Sub-Novice |         |          |                            |
|                               |              |                                |         |          |                            |
|                               |              |                                |         |          |                            |
| FairEntry                     |              |                                |         |          | © 2022 RegistrationMax LLC |
|                               |              |                                |         |          |                            |

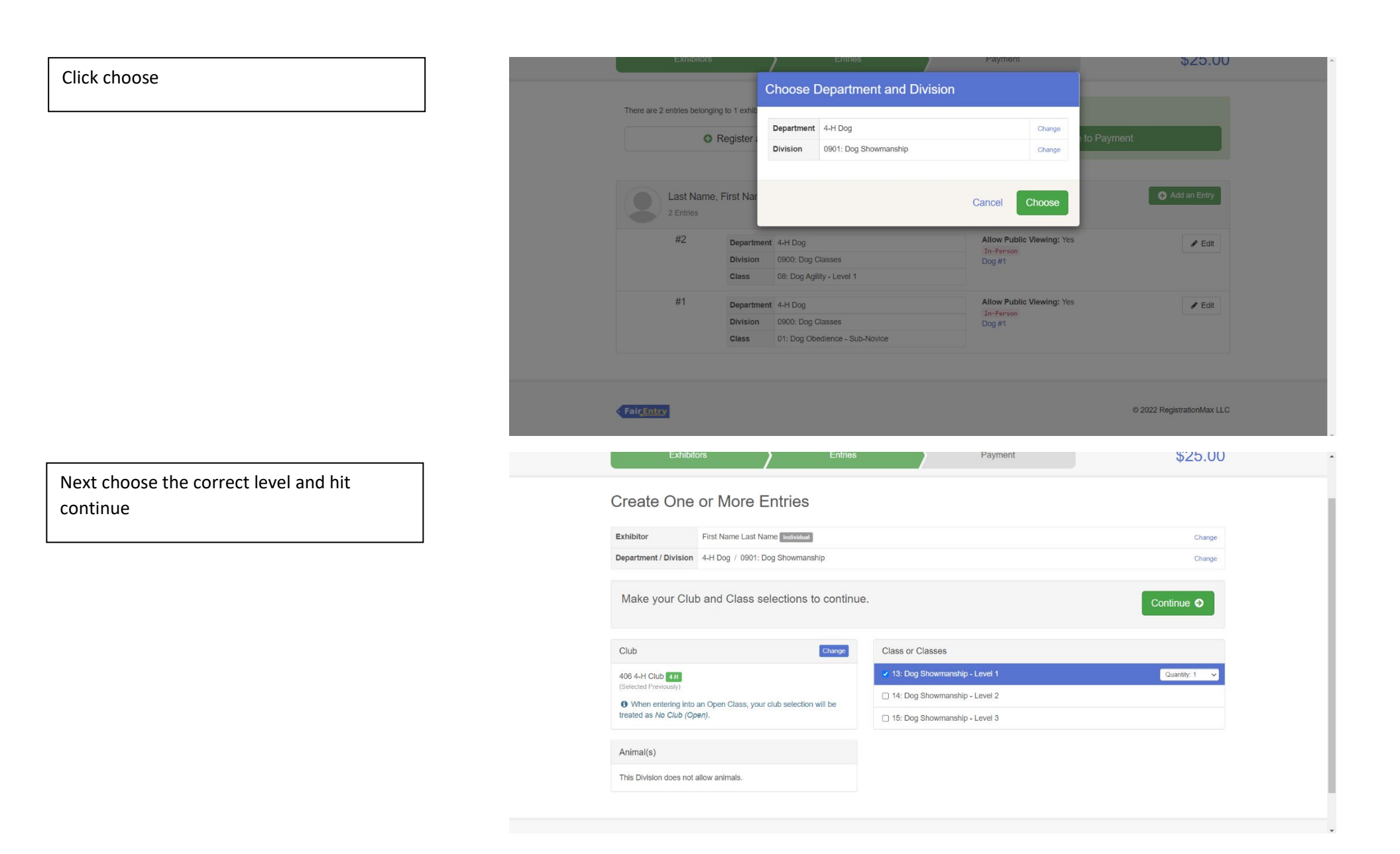

Review the entries for that specific dog and click create entries if it is correct

| Exhibitors                                                                                | /                                    | Entries                  |                           | Payment                 | \$25.00          |
|-------------------------------------------------------------------------------------------|--------------------------------------|--------------------------|---------------------------|-------------------------|------------------|
| Create One or More                                                                        | Review you                           | r selections             |                           |                         |                  |
| Exhibitor First Name Las<br>Department / Division 4-H Dog / 090                           | Before we<br>your select             | actually create<br>ions. | your entries, p           | lease review            | Change<br>Change |
| Make your Club and Class                                                                  | If you continue with<br>information: | your current selectior   | ns, 1 entries will be cre | ated with the following | Continue O       |
|                                                                                           | Department<br>Division               | 2022 Lewis &<br>4-H Dog  | Clark County 4-H Fair     |                         |                  |
| Club                                                                                      | Club                                 | 406 4-H Club             | 4-H                       |                         | Contract         |
| (Selected Previously)     (When entering into an Open Class, y treated as No Club (Open). | Entry Classes                        | Ho Panniais              |                           |                         |                  |
| Animal(s)                                                                                 | 1. 13: Dog Sł                        | nowmanship - Level 1     |                           |                         |                  |
| This Division does not allow animals.                                                     |                                      |                          |                           |                         |                  |
|                                                                                           |                                      |                          | Cancel                    | Create Entries          |                  |

If you have everything added do one last check. If everything is correct click the review/complete outstanding records

| 022 Lewis                              | & Clark Co                                                                                              | ounty 4-H Fair                                                                                                    |                                                                                                    | Foust +                        |
|----------------------------------------|----------------------------------------------------------------------------------------------------|----------------------------------------------------------------------------------------------------|----------------------------------------------------------------------------------------------------|--------------------------------|
| Exhibito                               | ors                                                                                                    | Entries                                                                                                    | Payment Created En                                                                                                    | φ <b>∠J.UU</b>                 |
| There are 5 entries belo               | onging to 1 exhibitor in                                                                                | in this invoice.                                                                                                    | There is 1 item that needs your attention                                                                                         |                                |
|                                        | Register anol                                                                                           | ther Exhibitor                                                                                                    | Review/Complete Outstand                                                                                                    | ding Records                   |
| Last Na                                | me First Name                                                                                           |                                                                                                    |                                                                                                    | Add an Entry                   |
| Last Na<br>5 Entries                   | me, First Name                                                                                          |                                                                                                    |                                                                                                    | Add an Entry                   |
| Last Na<br>5 Entries<br>#5             | me, First Name<br>Department<br>Division                                                                | 4-H Dog<br>0900: Dog Classes                                                                                                    | Allow Public Viewing: Yes                                                                                                    | Add an Entry                   |
| Last Na<br>5 Entries<br>#5             | me, First Name Department Division Class                                                                | 4-H Dog<br>0900: Dog Classes<br>06: Rally Obedience - Level 1                                                                                            | Allow Public Viewing: Yes<br>In-Person<br>Dog #2                                                                                  | Add an Entry                   |
| Last Na<br>5 Entries<br>#5<br>#4       | me, First Name Department Division Class Department                                                     | 4-H Dog<br>0900: Dog Classes<br>06: Rally Obedience - Level 1<br>4-H Dog                                                                                 | Allow Public Viewing: Yes<br>In-Person<br>Dog #2<br>Allow Public Viewing: Yes                                                     | Add an Entry                   |
| Last Na<br>5 Entries<br>#5<br>#4       | me, First Name Department Division Class Department Division                                            | 4-H Dog<br>0900: Dog Classes<br>06: Rally Obedience - Level 1<br>4-H Dog<br>0900: Dog Classes                                                            | Allow Public Viewing: Yes<br>In-Person<br>Dog #2<br>Allow Public Viewing: Yes<br>In-Person<br>Dog #2                              | Add an Entry  Edit  Edit  Edit |
| Last Na<br>5 Entries<br>#5<br>#4       | me, First Name Department Division Class Department Division Class Class                                | 4-H Dog<br>0900: Dog Classes<br>06: Rally Obedience - Level 1<br>4-H Dog<br>0900: Dog Classes<br>12: Dog Agllity - Tunnelers Only- All levels            | Allow Public Viewing: Yes<br>In-Person<br>Dog #2<br>Allow Public Viewing: Yes<br>In-Person<br>Dog #2                              | Add an Entry                   |
| Last Na<br>5 Entries<br>#5<br>#4<br>#4 | me, First Name Department Division Class Department Division Class Department Division Class Department | 4-H Dog<br>0900: Dog Classes<br>06: Rally Obedience - Level 1<br>4-H Dog<br>0600: Dog Classes<br>12: Dog Aglilty - Tunnelers Only- All levels<br>4-H Dog | Allow Public Viewing: Yes<br>In-Person<br>Dog #2<br>Allow Public Viewing: Yes<br>In-Person<br>Dog #2<br>Allow Public Viewing: Yes | Add an Entry                   |

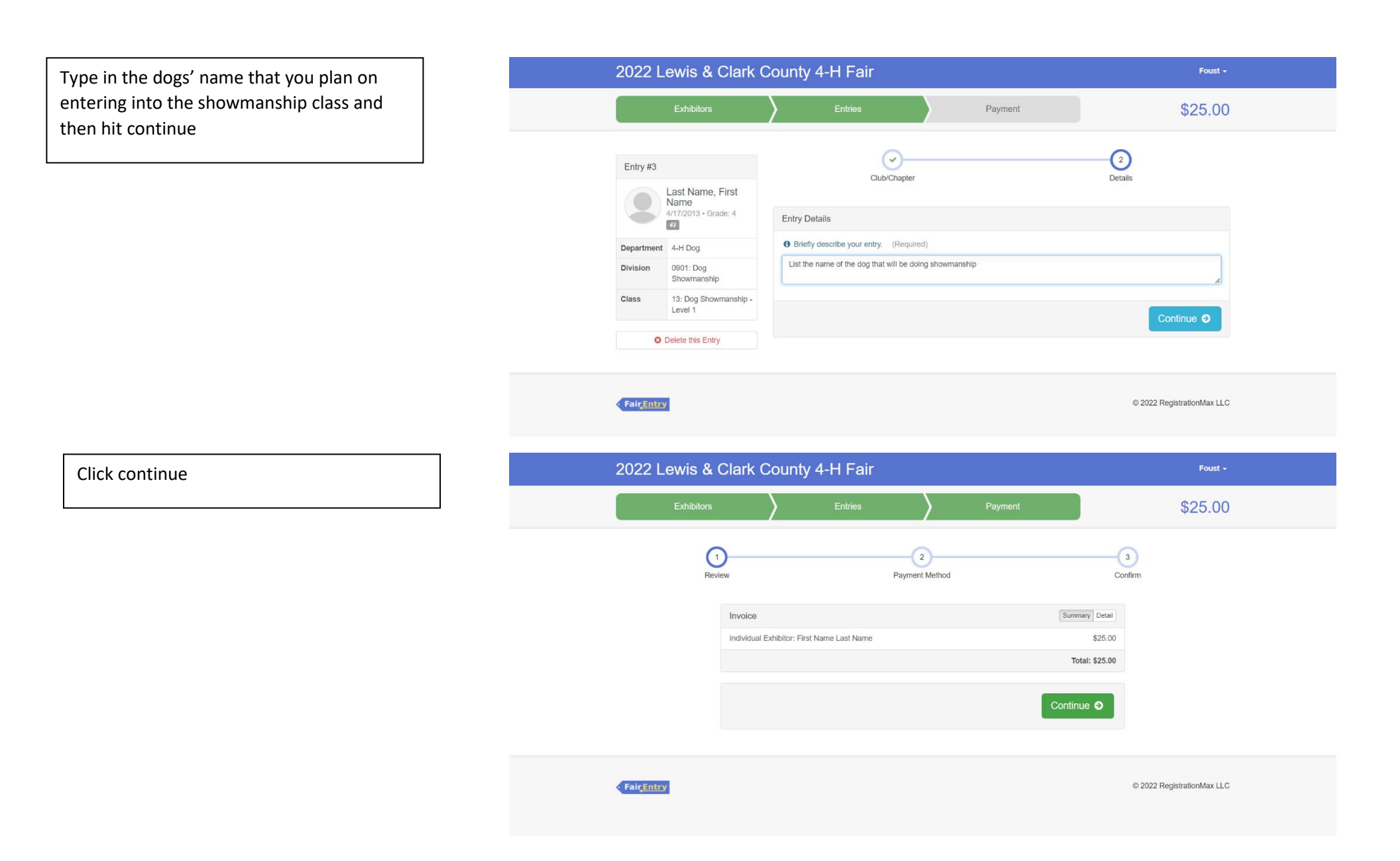

Click continue to payment if there are no other entries of family members who need to be registered

Please read carefully on this page for

payment information and then click

continue

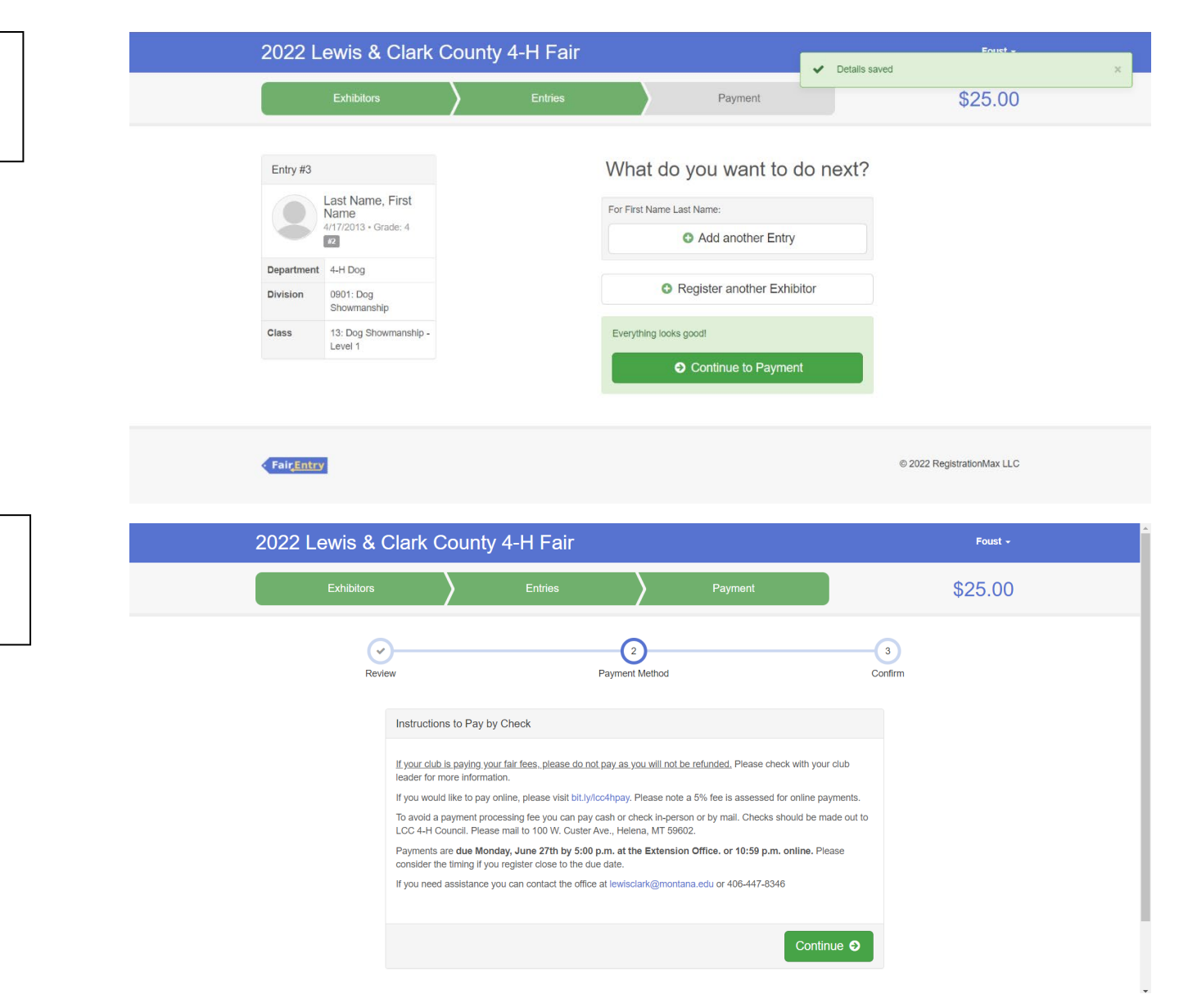

After reading the agree to terms section carefully click the I agree to the above statement and then click submit

\*Once you do this it locks you out until the office approves or rejects the registration

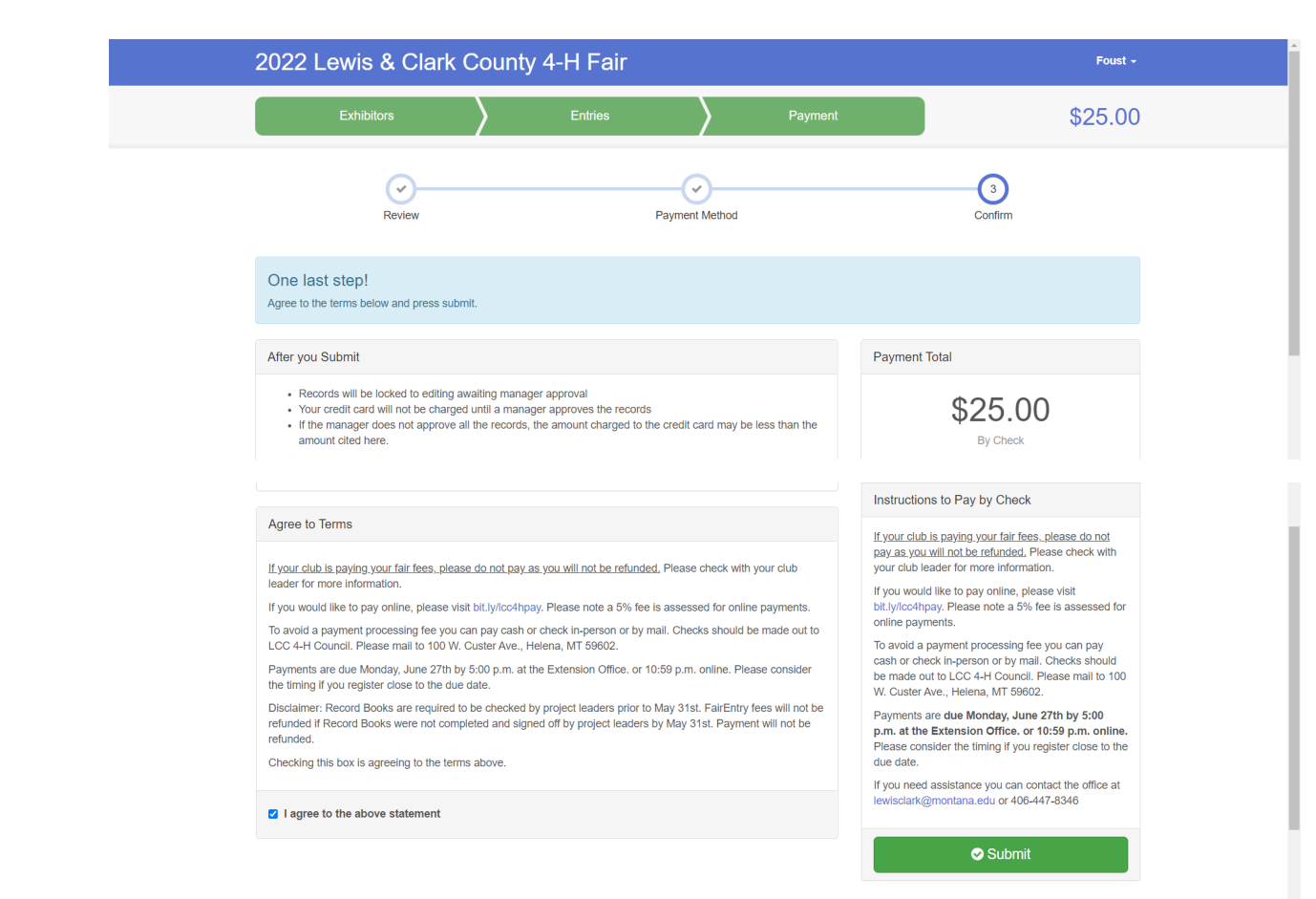